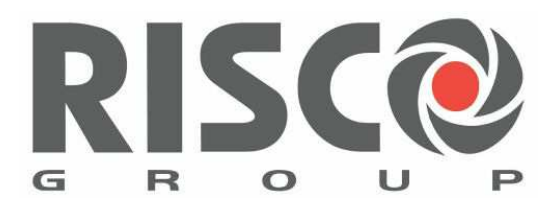

# Note tecniche per la connessione al Cloud

Configurazione della centrale da tastiera:

- Abilitare il Cloud nel menù Sistema -> Controlli -> Comunicatore
- Nel menù Comunicatore, sotto la voce Cloud impostare/verificare:
  - Indirizzo IP: www.riscocloud.com
  - Porta: 33000
  - > Password: digitare una password alfanumerica (6 16 caratteri)
  - > Canale: Solo IP o solo GPRS
  - Controlli: FM chiama tutti = Si
- Se si utilizza la connessione solo IP (ADSL) configurare nel menù Comunicatore -> Modi Comunic. -> TCP/IP quanto segue:
  - Configura IP -> Modalità IP -> scegliere IP dinamico
- Se si utilizza la connessione solo GPRS configurare nel menù Comunicatore -> Modi Comunic. -> GSM -> GPRS
  - APN: punto di accesso GPRS del gestore utilizzato (web.omnitel.it, ibox.tim.it, internet.wind)

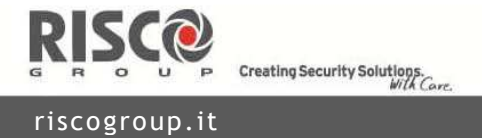

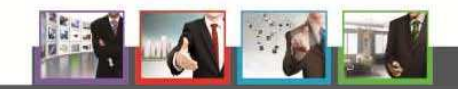

# Configurazione della centrale da Software di Configurazione:

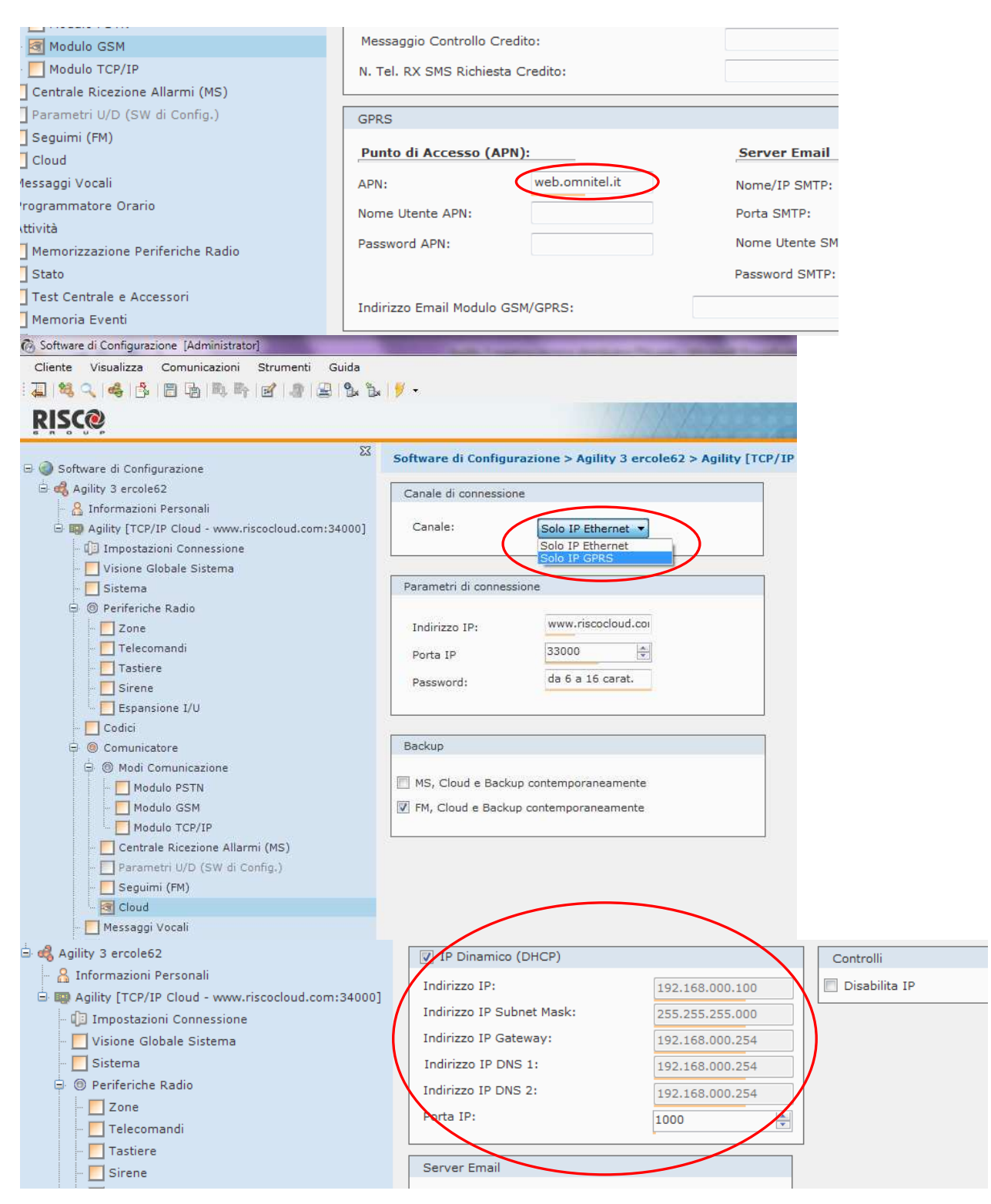

Per verificare che la centrale si sia connessa al Cloud accedere alla <u>memoria eventi</u> e verificare che sia presente <u>l'evento "Cloud Connesso"</u>.

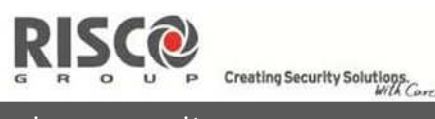

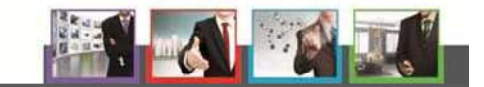

riscogroup.it

# L'evento "Cloud connesso" non è presente nella memoria degli eventi.

# <u>?</u>

#### Cosa fare per la connessione via IP ADSL ?

- Controllare l'IP assegnato alla centrale (Menù Tecnico -> Diagnostica -> Modulo IP -> Indirizzo IP). Se l'indirizzo IP è 000.000.000, verificare che sia stato impostato l'indirizzo IP dinamico assegnato via DHCP (Menu Tecnico -> Prog. Tecnica -> Comunicatore -> Modi Comunicaz. -> TCP/IP -> Configura IP -> Modalità IP -> IP dinamico).
- ✓ Verificare che l'indirizzo IP assegnato alla centrale sia della stessa "classe" di quello assegnato ad altre apparecchiature connesse sulla stessa rete LAN (es. PC, stampante).
- ✓ Verificare che lo stesso indirizzo IP non sia già stato assegnato ad altre apparecchiature connesse alla stessa rete LAN.
- ✓ Controllare che sia stata abilitata la funzione Cloud (Menù Tecnico -> Prog. Tecnica -> Sistema -> Controlli -> Comunicatore -> Abilita Cloud deve essere impostato a SI).
- Controllare anche che siano impostati correttamente i parametri di connessione al Cloud (Indirizzo IP, Porta, Password, Canale). Per fare questo andare nel Menù Tecnico -> Prog. Tecnica -> Comunicatore -> Cloud.
- SI, ora trovo l'evento "Cloud Connesso" e riesco a collegarmi.

## NO, non ho risolto.

# Cosa fare ancora ?

- ✓ II router ADSL non supporta la funzione DHCP. Provare ad impostare l'indirizzo IP statico invece che dinamico (Menu Tecnico -> Prog. Tecnica -> Comunicatore -> Modi Comunicaz. -> TCP/IP -> Configura IP -> Modalità IP -> IP statico). Vanno anche impostati: IP Centrale, Porta Centrale (default: 1000 – dovrebbe andare bene), Subnet Mask, Gateway, DNS Primario e DNS secondario (ricavare questi parametri tramite qualsiasi PC connesso sulla stessa rete LAN).
- SI, ora trovo l'evento "Cloud Connesso" e riesco a collegarmi.

#### NO, non ho risolto.

#### Cosa fare ancora ?

- Provare a togliere completamente alimentazione alla centrale e rialimentarla. Attendere 2 minuti.
- SI, ora trovo l'evento "Cloud Connesso" e riesco a collegarmi.

#### NO, non ho risolto.

# Cosa fare ancora ?

✓ Contattare il **servizio di assistenza** tecnica.

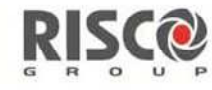

Creating Security Solutions.

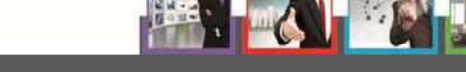

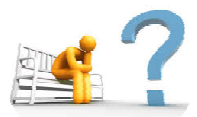

# Cosa fare per la connessione GPRS?

- Controllare che sia stato inserito correttamente il punto di accesso al GPRS (Menù Tecnico -> Prog. Tecnica -> Comunicatore -> Modi Comunicaz. -> GSM -> GPRS -> APN).
- ✓ Fare una diagnostica GSM e verificare che il segnale sia almeno a 3 (Menù Tecnico -> Diagnostica -> GSM -> Segnale GSM).
- SI, ora trovo l'evento "Cloud Connesso" e riesco a collegarmi.

NO, non ho risolto.

#### Cosa fare ancora ?

- ✓ Controllare che sia stata abilitata la funzione Cloud (Menù Tecnico -> Prog. Tecnica -> Sistema -> Controlli -> Comunicatore -> Abilita Cloud deve essere impostato a SI.
- Controllare se sono impostati correttamente i parametri di connessione al cloud (Indirizzo IP, Porta, Password, Canale). Per fare questo andare nel Menù Tecnico -> Prog. Tecnica -> Comunicatore -> Cloud.
- SI, ora trovo l'evento "Cloud Connesso" e riesco a collegarmi.

#### NO, non ho risolto.

#### Cosa fare ancora ?

- Provare a togliere completamente alimentazione alla centrale e rialimentarla. Attendere 2 minuti.
- SI, ora trovo l'evento "Cloud Connesso" e riesco a collegarmi.

#### NO, non ho risolto.

#### Cosa fare ancora ?

- Contattare il servizio di assistenza tecnica.

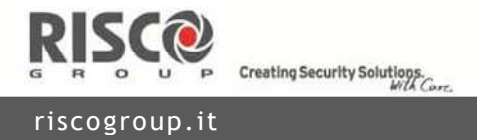

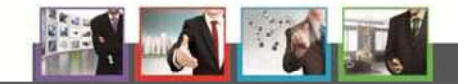